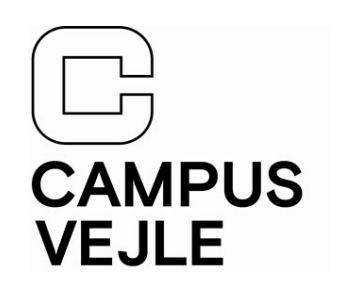

### Start med at gå ind på itsupport.campusvejle.dk

Klik på "Office-pakken"

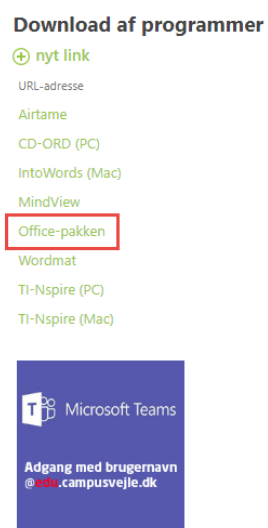

IT-support

| Vejledninger til alle |                                                         |  |  |  |  |  |
|-----------------------|---------------------------------------------------------|--|--|--|--|--|
| $\oplus$              | Ny 🚹 Upload 🜍 Del                                       |  |  |  |  |  |
| $\square$             | Navn                                                    |  |  |  |  |  |
| pdf                   | Deling af video i Stream                                |  |  |  |  |  |
| pdf                   | Download video fra Stream                               |  |  |  |  |  |
| pdf                   | Forbind til Airtame (trådløst til projektor)            |  |  |  |  |  |
| pdf                   | Gem dine OneNote-noter, inden du forlader skolen        |  |  |  |  |  |
| pdf                   | Mac-brugere - Adgang til Microsoft Access               |  |  |  |  |  |
| pdf                   | Mac-brugere - Indstilling til fjernsupport (Teamviewer) |  |  |  |  |  |
| pdf                   | OrdblindeLab                                            |  |  |  |  |  |
| pdf                   | Print fra Android Telefon                               |  |  |  |  |  |
| pdf                   | Print fra iPhone og iPad                                |  |  |  |  |  |
| pdf                   | Send sikker post fra din egen e-Boks                    |  |  |  |  |  |
| pdf                   | Sådan får du Microsoft Office-pakken                    |  |  |  |  |  |
| pdf                   | Sådan kommer du som elev ind i et Teams-rum             |  |  |  |  |  |
| pdf                   | Teams mødeindkaldelse - info til elev og gæst           |  |  |  |  |  |
| pdf                   | Upload video besvarelse til CV Tube via Tango           |  |  |  |  |  |

Når du ser login-siden

er det vigtigt at du bruger følgende brugernavn, hvor "**Unilogin**" erstattes med dit eget. Dit Uni-login er det samme som du har brugt i f.eks. folkeskolen.

### "uni-login@edu.campusvejle.dk"

 Nu kommer vi til adgangskoden. Hvis du ikke allerede har ændret din adgangskode på selvbetjening, vil din adgangskode være "cv + de første 6 tal i dit personnummer" f.eks. (cv160696)

| Microsoft                                     |  |  |  |  |  |  |
|-----------------------------------------------|--|--|--|--|--|--|
| Log på                                        |  |  |  |  |  |  |
| uni-login@edu.campusvejle.dk                  |  |  |  |  |  |  |
| Har du ikke en konto? <mark>Opret en</mark> ! |  |  |  |  |  |  |
| Kan du ikke få adgang til din konto?          |  |  |  |  |  |  |
| Indstillinger for logon                       |  |  |  |  |  |  |
| Tilbage Næste                                 |  |  |  |  |  |  |
| CAMPUS VEJLE                                  |  |  |  |  |  |  |
| Log på med dit brugernavn og adgangskode      |  |  |  |  |  |  |
| uni-login@edu.campusvejle.dk                  |  |  |  |  |  |  |
|                                               |  |  |  |  |  |  |
|                                               |  |  |  |  |  |  |

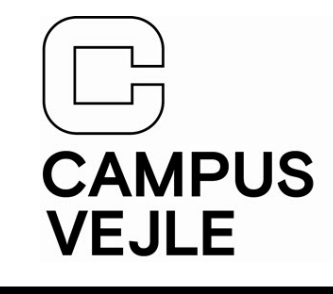

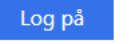

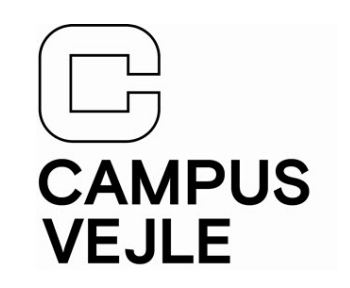

Når du er logget på Office365-portalen • vil du have mulighed for at downloade (Office365).

w

N

A

- Klik på Installér Office ٠ og derefter på "Office 365-apps"
- Pakken indeholder følgende: ٠
- PC/Mac Word
- PC/Mac Excel
- PC/Mac PowerPoint P 🎴
- PC/Mac OneNote
- PC Access

| w    | x     |            | N       | 5          | đji   | Ŧ | Office 365-apps<br>Indeholder Outlook, OneDrive for Business,<br>Word, Excel, PowerPoint og meget mere.                            |
|------|-------|------------|---------|------------|-------|---|----------------------------------------------------------------------------------------------------|
| Word | Excel | PowerPoint | OneNote | SharePoint | Teams | ÷ | Andre installationsindstillinger<br>Vælg et andet sprog, eller installér andre<br>apps, der er tilgængelige med dit<br>abonnement. |
|      |       |            |         |            |       |   | ↑ Upload og åbn =                                                                                                    |
|      |       |            |         |            |       |   |                                                                                                    |
|      |       |            |         |            |       |   |                                                                                                    |
|      |       |            |         |            |       |   |                                                                                                    |
|      |       |            |         |            |       |   |                                                                                                    |
|      |       |            |         |            |       |   |                                                                                                    |
|      |       |            |         |            |       |   |                                                                                                    |

#### IT-support 31. Juli 2020

## Office365

- Når programmet er færdig med at blive downloadet, er det tid til at få det installeret.
- PC:
- Efter endt download vil installationsfilen være til at finde under "Overførsler". Dobbeltklik på "Setup.Def.dk-dk\_..." kør derefter installationen igennem.
- Mac:
- Efter endt download vil installationsfilen være til at finde under "Overførsler". Dobbeltklik på "Microsoft\_Office\_..." følg derefter næste slide.

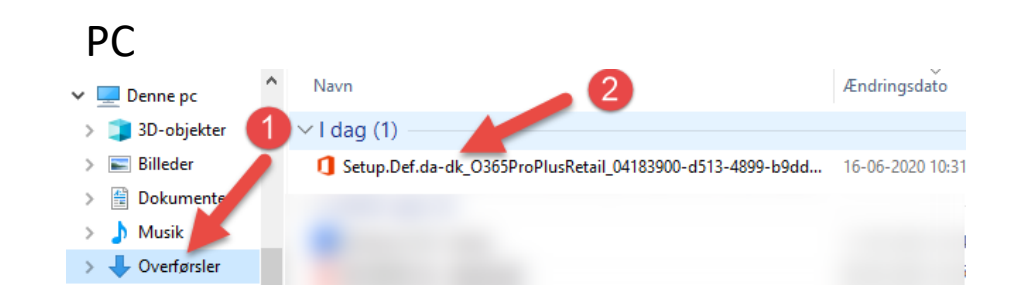

### Mac

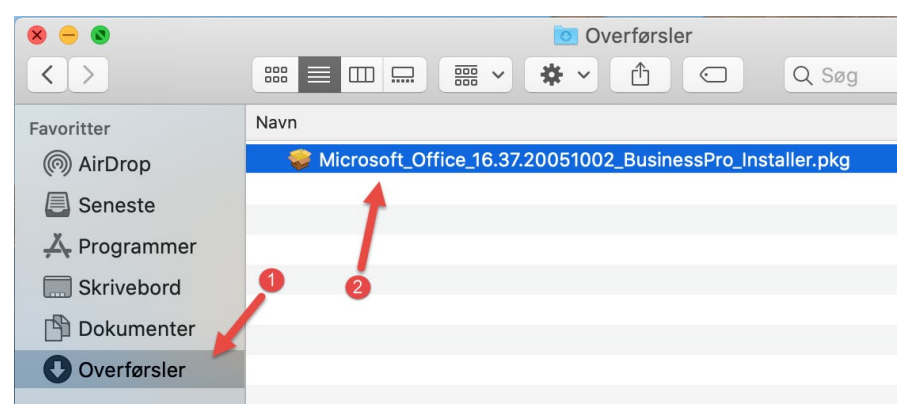

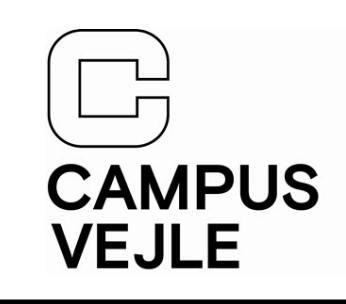

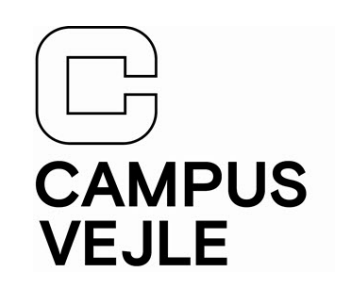

### Mac:

- Når installationsprogrammet åbner klikker du på Forsæt og Installer til du bliver bedt om at indtaste din adgangskode til din Mac.
- Installationen til Office365 er nu påbegyndt.

| <ul> <li>Vælg modtage</li> <li>Installeri</li> </ul> | erdisk |                                                                                                   |                             |  |  |  |
|------------------------------------------------------|--------|---------------------------------------------------------------------------------------------------|-----------------------------|--|--|--|
| Installer     Resume                                 |        | Installering forsøger at installere ny software.<br>Skriv din adgangskode for at give tilladelse. |                             |  |  |  |
|                                                      |        | Bruger:<br>Adgangskode:                                                                           | test                        |  |  |  |
|                                                      |        |                                                                                                   | Annuller Installer software |  |  |  |

#### IT-support 31. Juli 2020

## Office365

- Første gang du åbner et af programmerne kan det være du bliver bedt om at logge på igen.
- Her logger på du med samme metode, som da du hentede programmet.
- Brugernavn: uni-login@edu.campusvejle.dk
- Adgangskode til dit Uni-login (Hvis ikke du selv har ændret den): "cv + de første 6 tal i dit personnummer" F.eks. (cv160695)

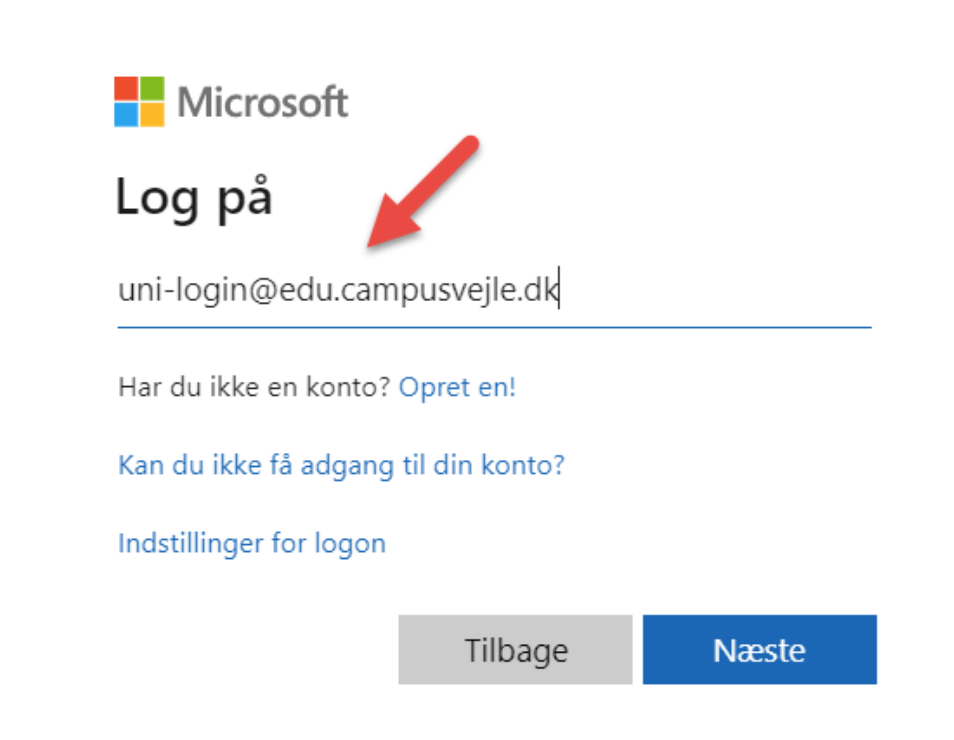

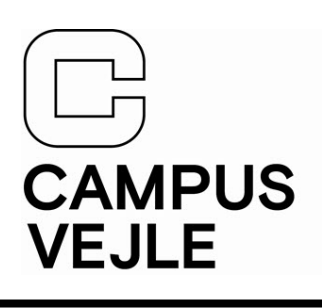